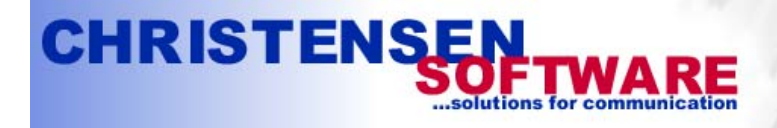

POP3-connectivity for MS-Exchange-Server

# Exchange 2007 Server Configuration Guide

This guide shows the steps neccessary to configure a newly installed Exchange 2007 server for receiving email from POPcon or POPcon PRO and for sending out emails to the internet.

Basically you need to perform these four steps:

- 1. Add your own internet domain to the "Accepted Domains" list
- 2. Configure a Send Connector for outgoing emails
- 3. Configure a Receive Connector for incoming emails (from POPcon) without Authentication
- 4. Assign email addresses to individual users in the active directory

## 1. Add your own internet domain to the "Accepted Domains" list

Open the Exchange Management Console and select Organisation Configuration, Hub Transport.

In the middle pane select the Accepted Domains tab. There already will be one local domain configured here. You can leave it.

| 🔀 Exchange Management Console |                            |                      |                                 |                            |
|-------------------------------|----------------------------|----------------------|---------------------------------|----------------------------|
| <u>File Action View H</u> elp |                            |                      |                                 |                            |
|                               |                            |                      |                                 |                            |
| Microsoft Exchange            | 🗟 Hub Transport            |                      | 1 object                        | Actions                    |
|                               | Transport Rules Journaling | Send Connectors Edge | Subscriptions   Global Settings | Hub Transport 🔺            |
| Client Access                 | Remote Domains             | Accepted Domains     | E-mail Address Policies         | 💱 New Remote Domain        |
| Hub Transport                 | Name A                     | Accepted Domain      | Type                            | New Accepted Domain        |
| Server Configuration          | Serverdomain local         | serverdomain.iocai   | Authoritative                   | 🦉 New E-mail Address Hilic |
| Recipient Configuration       |                            |                      |                                 | 📔 New Transport Rule       |
| TOODOX                        |                            |                      |                                 | 🔛 New Journal Rule         |
|                               |                            |                      |                                 | New Send Connector         |
|                               |                            |                      |                                 | 🇞 New Edge Subscription    |
|                               |                            |                      |                                 | 🗟 Export List              |
|                               |                            |                      |                                 | View 🕨                     |
|                               |                            |                      |                                 | 🔊 Refresh                  |
|                               |                            |                      |                                 | 😰 Help                     |
|                               |                            |                      |                                 | Serverdomain local 🔺       |
|                               |                            |                      |                                 | V Properties               |
|                               |                            |                      |                                 | 😭 Help                     |
|                               |                            |                      |                                 |                            |
|                               |                            |                      |                                 |                            |
| Create new accepted domain    |                            |                      |                                 |                            |

Choose New Accepted Domain in the Actions pane.

Chose a name for this domain (not important) and enter your internet domain name (in a domain.com format without @ or \*@) as Accepted Domain.

Also, select Authoritative Domain to tell Exchange to accept internet emails for this domain name.

| <ul> <li>New Accepted Domain</li> <li>Completion</li> </ul> | New Accepted Domain<br>Accepted domains are used to define which domains will be accepted for inbound e-mail<br>routing. These are any domains for which you wish to receive e-mail.<br>Name: |  |  |  |  |
|-------------------------------------------------------------|----------------------------------------------------------------------------------------------------|--|--|--|--|
|                                                             | Servolutions                                                                                                    |  |  |  |  |
|                                                             | A <u>c</u> cepted Domain:                                                                                                    |  |  |  |  |
|                                                             | servolutions.com                                                                                                    |  |  |  |  |
|                                                             | After Microsoft Exchange accepts e-mail for this domain, it can handle the e-mail in several<br>ways. Select from the following options:                                                      |  |  |  |  |
|                                                             | • Authoritative Domain. E-mail is delivered to a recipient in this Exchange organization.                                                                                                    |  |  |  |  |
|                                                             | Internal <u>Relay</u> Domain. E-mail is relayed to an e-mail server in another Active Directory forest within the organization.                                                               |  |  |  |  |
|                                                             | External Relay Domain. E-mail is relayed to an e-mail server outside this Exchange organization by the Edge Transport server.                                                                 |  |  |  |  |
|                                                             |                                                                                                    |  |  |  |  |

#### 2. Configure a send connector for outgoing emails

The send connector is used to pipe outgoing emails from Exchange via your providers SMTP relay server to the internet.

Select Organisation Configuration, Hub Transport in the Exchange Management Console.

In the middle pane select the Send Connectors tab. And in the Actions pane click on New Send Connector

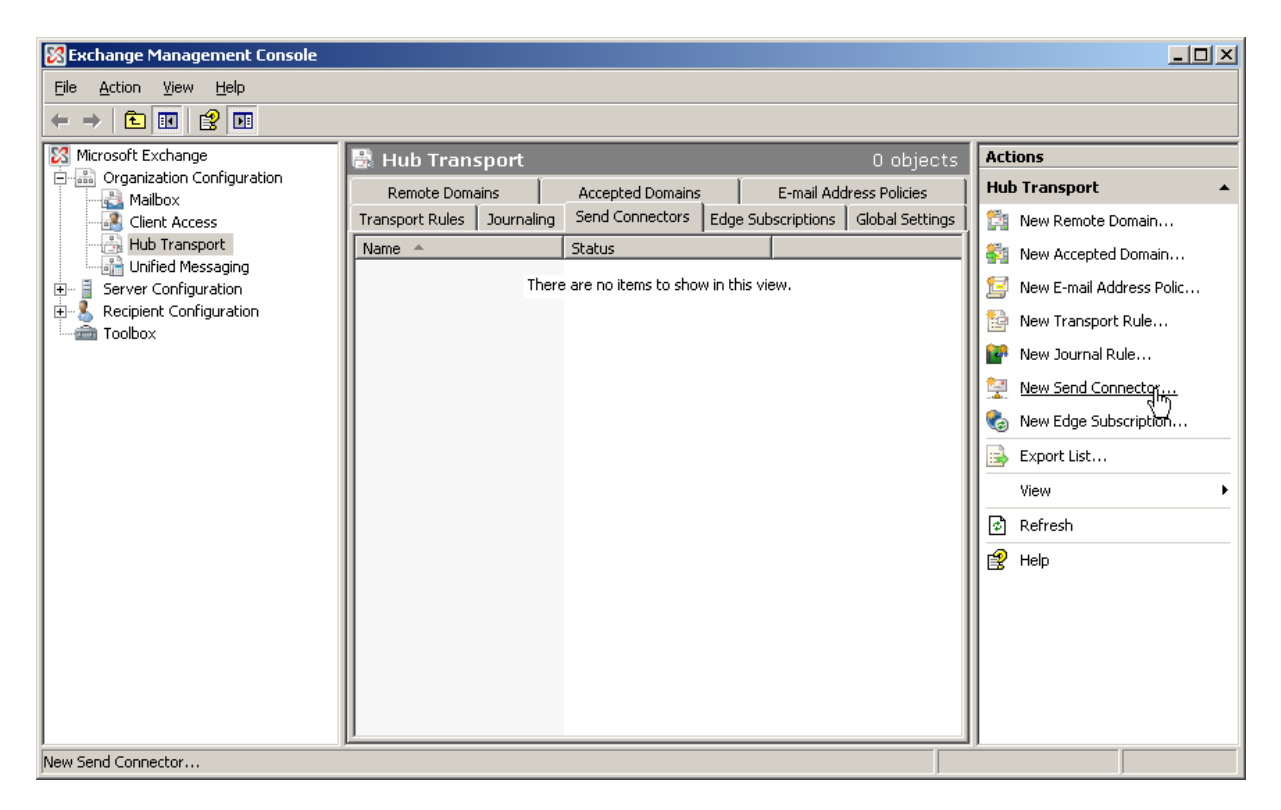

We'll add a new send connector. Chose any name (not important for the function) on the first page:

| <ul> <li>Introduction</li> <li>Address space</li> <li>Network settings</li> <li>Source Server</li> </ul> | Introduction<br>This wizard helps you create a new SMTP Send connector on the selected Exchange<br>server. To configure properties not shown in this wizard, in the Exchange Management<br>Console, select the new connector. Then, in the action pane, click Properties.<br>Name |
|----------------------------------------------------------------------------------------------------|----------------------------------------------------------------------------------------------------|
| New Connector                                                                                            | outgoing internet mail                                                                                                    |
| Completion                                                                                               | Select the intended use for this Send connector:                                                                                                    |
|                                                                                                    | Custom                                                                                                    |
|                                                                                                    |                                                                                                    |

On the next wizard page we need to specify an address space to be served for this connector.

| Address space                                                                      | Address space | ace(s) to which this connector | will route mail: |  |
|------------------------------------------------------------------------------------|---------------|--------------------------------|------------------|--|
| <ul> <li>Network settings</li> <li>Source Server</li> <li>New Connector</li> </ul> | Type Add      | Address                        | Cost             |  |
| Completion                                                                         |               |                                |                  |  |
|                                                                                    |               |                                |                  |  |
|                                                                                    |               |                                |                  |  |
|                                                                                    |               |                                |                  |  |
|                                                                                    |               |                                |                  |  |
|                                                                                    |               |                                |                  |  |

The address space "\*" means this send connector is sending out email to any domain on the internet. You can build additional specific send connectors for other target addresses, like "\*@sistercompany.com" if there are special routing requirements.

| SMTP Address Space |      | ×      |
|--------------------|------|--------|
| <u>T</u> ype:      |      |        |
| <b>SMTP</b>        |      |        |
| A <u>d</u> dress:  |      |        |
| <u> </u> 1         |      |        |
| Include all subdom | ains |        |
| <u>C</u> ost:      |      |        |
| 1                  |      |        |
|                    | ОК   | Cancel |

On the next page we switch the configuration to Route email through your provider SMTP relay server (Smarthost in Exchange terms) and add the provider server address.

The other option (use DNS without a relay server) can only be used when you are connected on a fixed IP address and host the webpages yourself.

| - madacadn         | Network settings                                                        |
|--------------------|-------------------------------------------------------------------------|
| Address space      | Select how to send mail with this connector:                            |
| 🔲 Network settings | C Use domain name system (DNS) "MX" records to route mail automatically |
| Source Server      | Route mail through the following smart hosts:                           |
| New Connector      | ♣ A <u>d</u> d. <sub>N</sub> // Edit ×                                  |
| Completion         | Smart h                                                                 |
|                    |                                                                         |
|                    |                                                                         |

| Ad | d smart host                        | × |
|----|-------------------------------------|---|
| 0  | I <u>P</u> Address:                 |   |
|    | 0.0.0.0                             | ſ |
|    | Example: 192.168.10.10              |   |
| C  | Eully qualified domain name (FQDN): |   |
|    | smtp.myprovider.com                 | 1 |
|    | Example: smarthost.company.com      |   |
|    | OK Cancel                           |   |

The last page of the wizard is needed to enter the provider smtp relay servers username/password credentials. Almost all provider servers require you to log in before you can use their relay servers to send out email to protect against spam senders. It does not matter which users login data you use, this will not change the email content. Any provider smtp server login will do.

| Introduction                                                                                                    | Configure smart host authentication settings                                                                                                    |
|----------------------------------------------------------------------------------------------------|----------------------------------------------------------------------------------------------------|
| <ul> <li>Address space</li> <li>Network settings         <ul> <li>Configure smart</li> <li>host authenticatio</li> <li>Source Server</li> </ul> </li> <li>New Connector</li> <li>Completion</li> </ul> | <ul> <li>Ngne</li> <li>Basic Authentication</li> <li>Basic Authentication over TLS</li> <li>User name:</li> <li>SMTPuser</li> <li>Password:</li> <li>e</li> <li>Note: all smart hosts must accept the same user name and password.</li> <li>Exchange Server Authentication</li> <li>Externally Secured (for example, with IPsec).</li> </ul> |
|                                                                                                    |                                                                                                    |

#### 3. Configure the receive connector for incoming email

POPcon uses SMTP to forward emails to Exchange. For this to work we need to change two Exchange 2007 default configuration settings: The maximum email size is fixed to 10MB here and we need to add the anonymous user to the permission group in order to allow POPcon to transfer email.

We can find these configuration settings under Server Configuration, Hub Transport, Receive Connectors, Properties of the Default Receive Connector:

| 🔀 Exchange Management Console                       |                    |                           |                           |                      |
|-----------------------------------------------------|--------------------|---------------------------|---------------------------|----------------------|
| Eile Action View Help                               |                    |                           |                           |                      |
|                                                     |                    |                           |                           |                      |
| Microsoft Exchange                                  | 🍺: Hub Transport   |                           | 1 object                  | Actions              |
| Greanization Configuration     Server Configuration | Y Create Filter    |                           |                           | Hub Transport 🔺 📥    |
| Mailbox                                             | Name 🔺             | Role                      | Version                   | 📑 Export List        |
| Client Access                                       | EX075P1            | Hub Transport, Client Acc | Version 8.1 (Build 240.6) | View >               |
| Unified Messaging                                   |                    |                           |                           | Refresh              |
| E Scolpert Configuration                            |                    |                           |                           | ያ Help               |
|                                                     | •                  |                           | F                         | ▲                    |
|                                                     | EX07SP1            |                           |                           | EX075P1              |
|                                                     | Receive Connectors |                           |                           | 🐁 Manage Mailbox Se  |
|                                                     | Name A             | Status                    |                           | 🐁 Manage Client Acce |
|                                                     | Client EX075P1     | Enabled                   |                           | 🏪 Manage Unified Me  |
|                                                     | Default EX07SP1    | Enabled <u>D</u> isable   |                           | 🕎 New Receive Conn   |
|                                                     |                    | Remov                     | je l                      | V Properties         |
|                                                     |                    | Proper                    | ties                      | Default EX075P1      |
|                                                     |                    | Help                      | -1 <u>2</u>               | 🔘 Disable            |
|                                                     |                    |                           |                           | X Remove             |
|                                                     |                    |                           |                           | V Properties         |
|                                                     |                    |                           |                           | rige Help 🔽          |
|                                                     |                    |                           |                           |                      |

The Maximum message size is fixed to 10240KB (10MB) by default on the General tab of these properties Change that to 102400 (100MB) in order not to allow longer emails to come through. You can always limit individual user's allowed maximum email sizes.

| Default EX075P1 Prop                                  | erties                                                            |             | x |  |  |
|-------------------------------------------------------|-------------------------------------------------------------------|-------------|---|--|--|
| General Network A                                     | uthentication Permission Groups                                   |             |   |  |  |
| Default EX                                            | (07SP1                                                            |             |   |  |  |
| Connector status:                                     | Enabled                                                           |             |   |  |  |
| Modified:                                             | Monday, February 23, 2009 10:20:54 PM                             |             |   |  |  |
| Protocol logging lev                                  | Protocol logging level:                                           |             |   |  |  |
| Specify the FQDN the FQDN the FQDN the FX07SP1 LITWAR | nis <u>c</u> onnector will provide in response to HEL<br>FINC COM | .0 or EHLO: |   |  |  |
| (Example:mail.conto                                   | (Example:mail.contoso.com)                                        |             |   |  |  |
| <u>M</u> aximum message :                             | ize (KB):                                                         | 10240       |   |  |  |
|                                                       |                                                                   | .0          |   |  |  |
|                                                       |                                                                   |             |   |  |  |
|                                                       |                                                                   |             |   |  |  |
|                                                       |                                                                   |             |   |  |  |
|                                                       | OK Cancel Apply                                                   | Help        |   |  |  |

© Christensen Software www.christensen-software.com

We also need to add the Anonymous users tot he Permission Groups tab in order to allow POPcon to connect to this receive connector at all.

| Default EX075P1 Properties                                                                                                    | ×    |
|----------------------------------------------------------------------------------------------------|------|
| General Network Authentication Permission Groups                                                                                                    |      |
| General       Network       Authentication       Permission Groups         Specify who is allowed to connect to this Receive connector.         Image: Anonymous users       Image: Anonymous users         Image: Exchange groups       Image: Anonymous users         Image: Exchange servers       Image: Exchange Servers         Image: Exchange Servers       Image: Eachange Servers         Image: Partners       Image: Partners |      |
| OK Cancel Apply                                                                                                    | Help |

#### 4. 4. Assign email addresses to users in the active directory

All you need to do now is to add SMTP email addresses to users in the active directory. Users can have more than one SMTP address, for example they can have <u>info@yourcompany.com</u> in addition to <u>jeff.smith@yourcompany.com</u>.

Exchange provides the convenient E-Mail Address Policies feature that allows you to assign identically formatted email addresses to all (including future) users.

Open up Organization Configuration, Hub Transport, E-Mail Address Policies and click on New E-mail Address Policy in the actions pane.

| 🔀 Exchange Management Console          |                            |                       |                                   | <u>_     ×</u>             |
|----------------------------------------|----------------------------|-----------------------|-----------------------------------|----------------------------|
| Eile Action View Help                  |                            |                       |                                   |                            |
|                                        |                            |                       |                                   |                            |
| Microsoft Exchange                     | 🗟 Hub Transport            |                       | 1 object                          | Actions                    |
| Organization Configuration     Mailbox | Transport Rules Journaling | ) Send Connectors Edg | e Subscriptions   Global Settings | Hub Transport 🔺            |
| Client Access                          | Remote Domains             | Accepted Domains      | E-mail Address Policies           | 🏥 New Remote Domain        |
| Hub Transport                          | Name                       | Priority              | Last Modified Time                | 🐐 New Accepted Domain      |
| Gerver Configuration                   | Default Policy             | Lowest                | Monday, October 19, 200.          | 1 New E-mail Address Polic |
| Recipient Configuration                |                            |                       |                                   | New Transport Rule         |
|                                        |                            |                       |                                   | 🔐 New Journal Rule         |
|                                        |                            |                       |                                   | New Send Connector         |
|                                        |                            |                       |                                   | 🗞 New Edge Subscription    |
|                                        |                            |                       |                                   | 📑 Export List              |
|                                        |                            |                       |                                   | View 🕨                     |
|                                        |                            |                       |                                   | Refresh                    |
|                                        |                            |                       |                                   | 😭 Help                     |
|                                        |                            |                       |                                   |                            |
|                                        |                            |                       |                                   |                            |
|                                        |                            |                       |                                   |                            |
|                                        |                            |                       |                                   |                            |
|                                        | •                          |                       | F                                 |                            |
| New E-mail Address Policy              | J                          |                       |                                   |                            |

You can assign a (non-essential) name to the new policy:

| <ul> <li>Introduction</li> <li>Conditions</li> <li>E-Mail Addresses</li> </ul> | Introduction<br>This wizard allows you to create a new e-mail address policy. E-mail address policies<br>generate e-mail addresses for your users, contacts, and groups.<br>Name- |
|--------------------------------------------------------------------------------|----------------------------------------------------------------------------------------------------|
| Schedule New E-mail Address Policy Completion                                  | Servolutions         Include these recipient types:                                                                                                    |

And then add a new E-Mail Addresses format on the next page:

| New E-M                      | lail Address Policy                    |
|------------------------------|----------------------------------------|
| Introduction                 | E-Mail Addresses                       |
| Conditions E-Mail Addresses  | Add • Edit X Set as Reply              |
| Generation Schedule          | Address Add a new address to the list. |
| New E-mail Address<br>Policy |                                        |
| Completion                   |                                        |
|                              |                                        |
|                              |                                        |
|                              |                                        |
|                              |                                        |
|                              |                                        |
|                              |                                        |
|                              |                                        |
|                              |                                        |
| Help                         | < Back Next > Cancel                   |

Enter your domain name and select one of the formats:

| SMTP E-mail Address                                                                        | x |  |  |
|--------------------------------------------------------------------------------------------|---|--|--|
| E-mail address local part:                                                                 |   |  |  |
| 🔘 Use <u>a</u> lias                                                                        |   |  |  |
| Eirst name.last name (john.smith)                                                          |   |  |  |
| First name initial and last name (ismith)                                                  |   |  |  |
| First name and last name initial (johns)                                                   |   |  |  |
| 🔘 Last name.first name (smith.john)                                                        |   |  |  |
| C Last name initial and first name (sjohn)                                                 |   |  |  |
| C Last name and first name initial (smith)                                                 |   |  |  |
| <ul> <li>Select accepted domain for e-mail address:</li> </ul>                             |   |  |  |
| servolutions.com Browse.                                                                   |   |  |  |
| Specify custom fully qualified domain name (FQDN) for e-mail address:     servolutions.com | _ |  |  |
|                                                                                            |   |  |  |
| OK Cancel                                                                                  |   |  |  |

And that's already all there is to do in order to get a new Exchange 2007 installation up and running with incoming (via POPcon) and outgoing (via your providers SMTP relay server) emails.